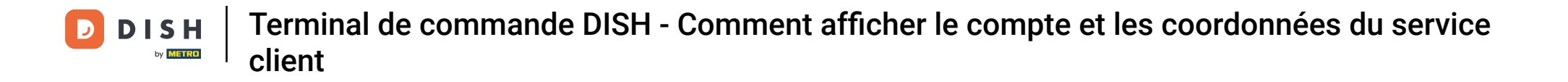

Cliquez sur le bouton menu .

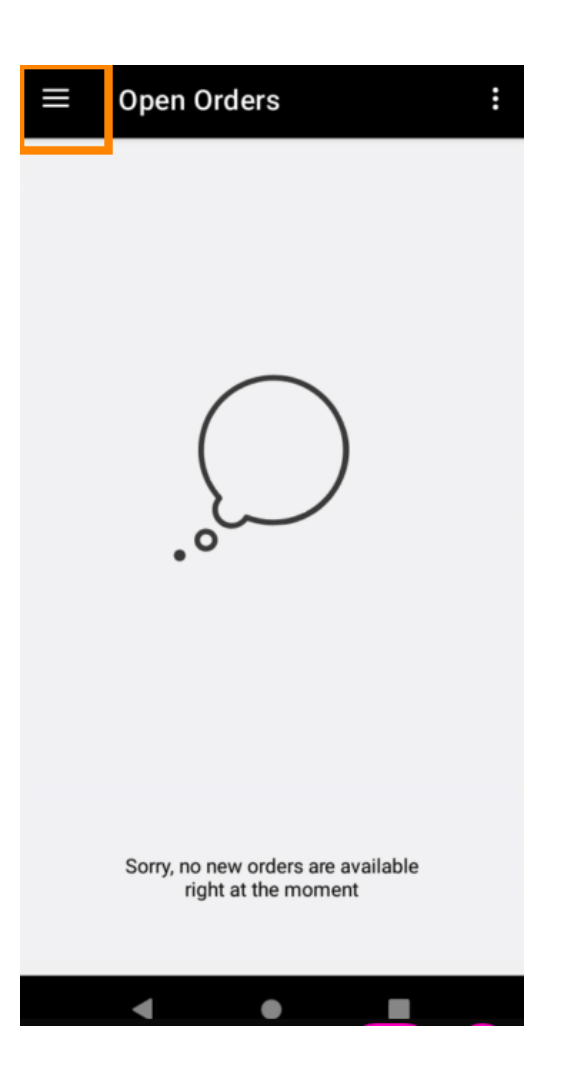

**DISH** Terminal de commande DISH - Comment afficher le compte et les coordonnées du service client

Cliquez sur Compte .

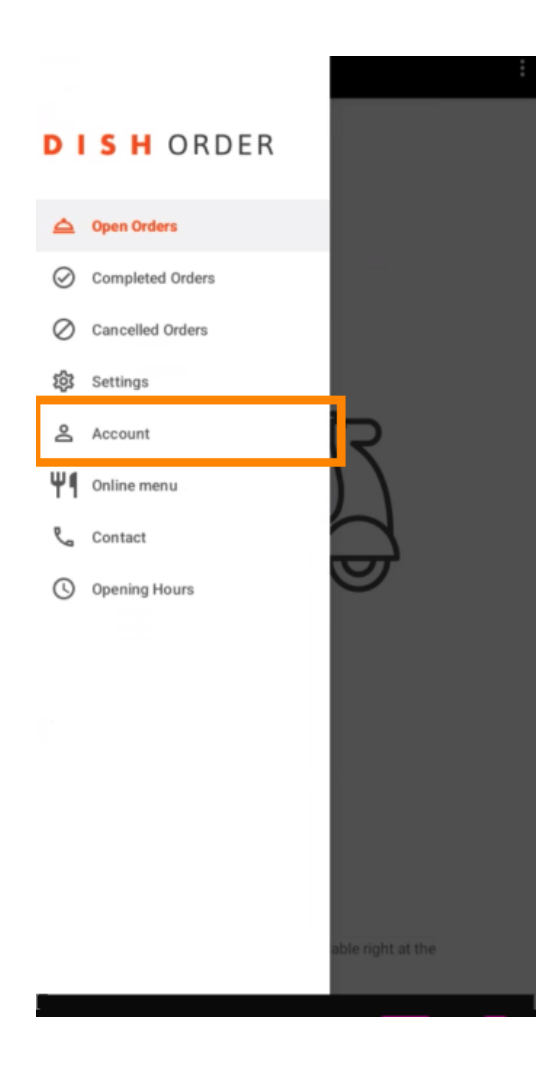

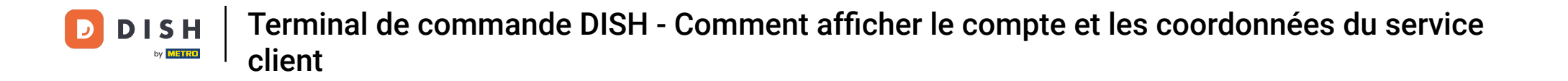

Sous la page Compte, vous pouvez voir les informations de votre restaurant. Pour les modifier, cliquez sur la flèche.

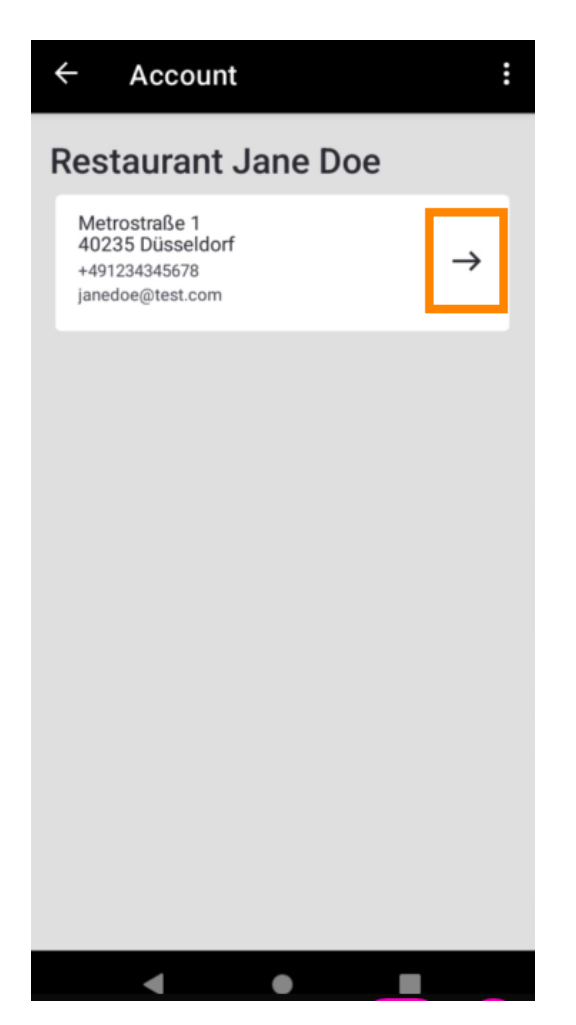

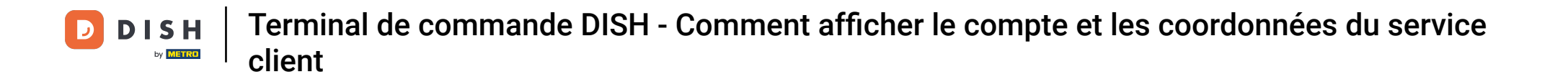

• Vous pouvez maintenant saisir les données que vous souhaitez modifier. Cliquez sur Enregistrer les modifications .

| ← Edit Account          |
|-------------------------|
| Establishment Name      |
| Restaurant Jane Doe     |
| Webshop address         |
| restaurant-jane-doe     |
| Establishment email     |
| janedoe@test.com        |
| Establishment telephone |
| DE +49 🔻 1234345678     |
|                         |
|                         |
|                         |
|                         |
| Cancel × Save changes ✓ |
| < • •                   |

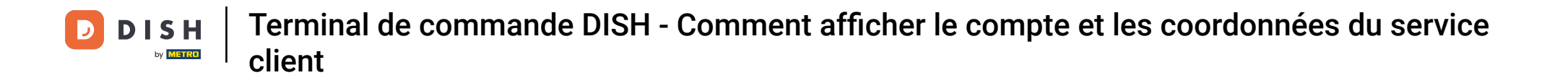

Cliquez sur Contact pour obtenir les coordonnées de votre service client.

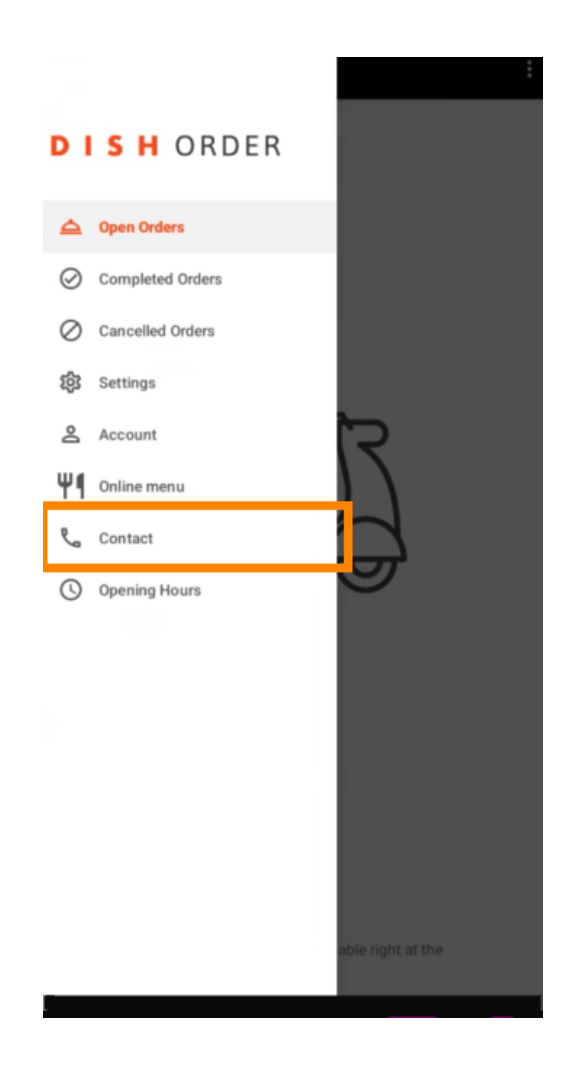

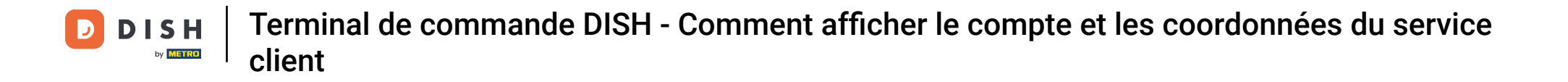

Voilà, c'est fait, vous avez terminé.

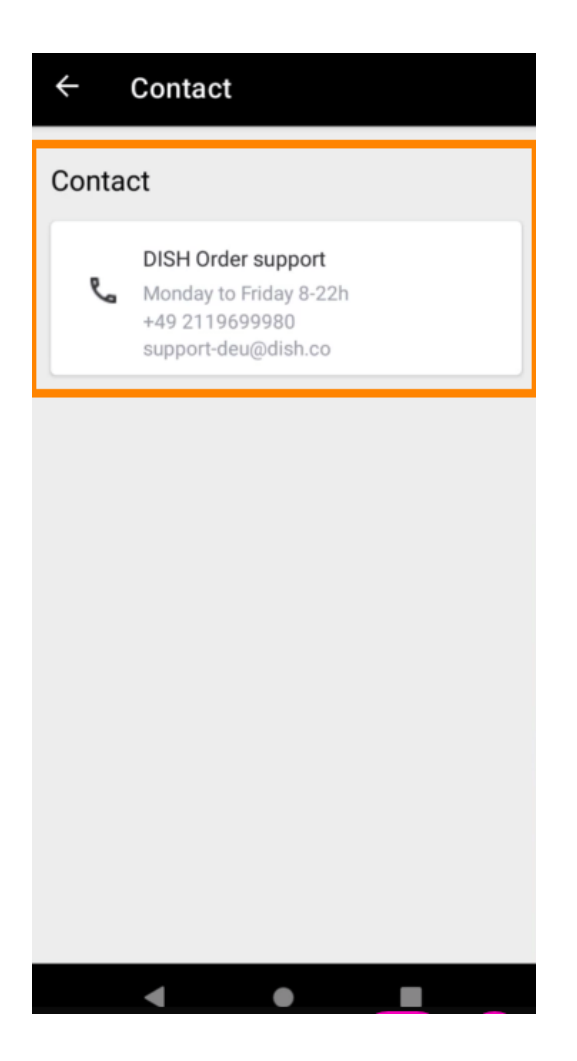

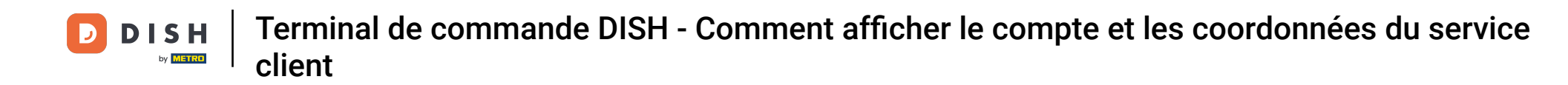

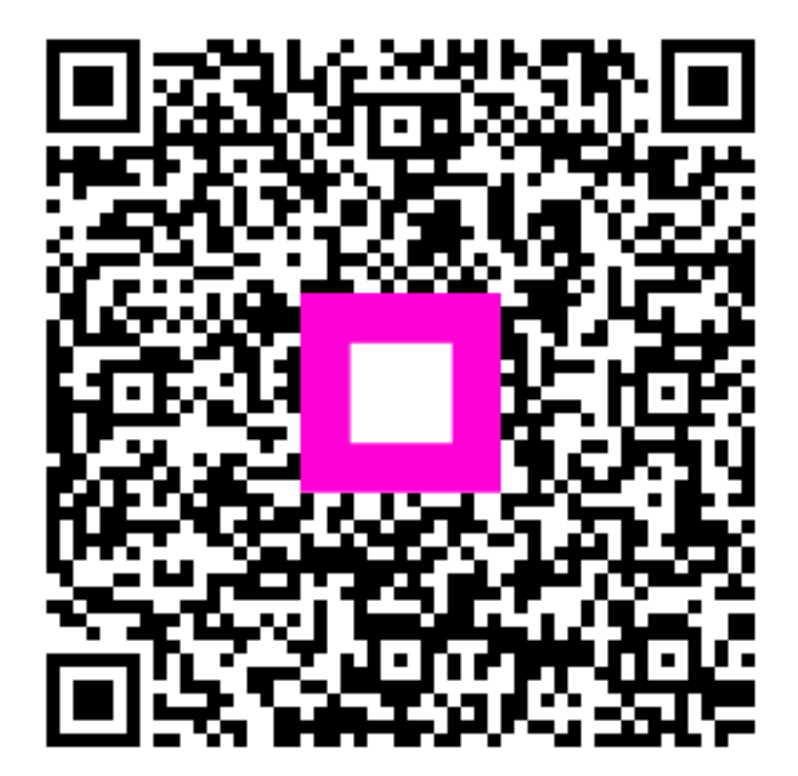

Scannez pour accéder au lecteur interactif